## Machine virtuelle Ubuntu

On utilisera la version Mate d'Ubuntu téléchargeable ici: <u>https://ubuntu-mate.org/download/</u> (La version utilisée ici est la 18.04.3 LTS)

| 🕥 About Blog Commun | ity Download. Team Donate Wiki Shop                                                                                                    | Search                                                                                |
|---------------------|----------------------------------------------------------------------------------------------------|---------------------------------------------------------------------------------------|
| Download            |                                                                                                    |                                                                                       |
|                     | Ubuntu MATE 18.04.3 LTS<br>Release Notes                                                                                                    | (Bionic)                                                                              |
|                     | Choose a different release                                                                                                    |                                                                                       |
| 3                   | Download Links<br>If you can spare the hytes, a torrent is the recommended method to downloa<br>(A uboutcomater 18:04.3 desistops and/of.200 comment)<br>(A uboutcomater 18:04.3 desistops and/of.200<br>Download Size<br>Si4235550M Checksam 19:00<br>Si4235550M Checksam 200 desistops and size and size a | nd Ubuntu MATE.<br>O                                                                  |
| <b></b>             | Download Tip<br>A title bit poes a long way. If everyone who downloaded Ubunta IAATE down<br>Ubunta IAATE and IAATE Desktop. <u>Hease help both projects Rourth by show</u><br>Tipun \$2.50. Tipun \$3. Tipun                                                                                                    | ted \$2.50 it would fund the full time development of<br>drog your susport with a 10, |

On télecharge le fichier .iso(lien en blanc)

Dans VM Oracle Virtual Box on crée une nouvelle machine virtuelle en appuyant sur l'icône bleue "New"

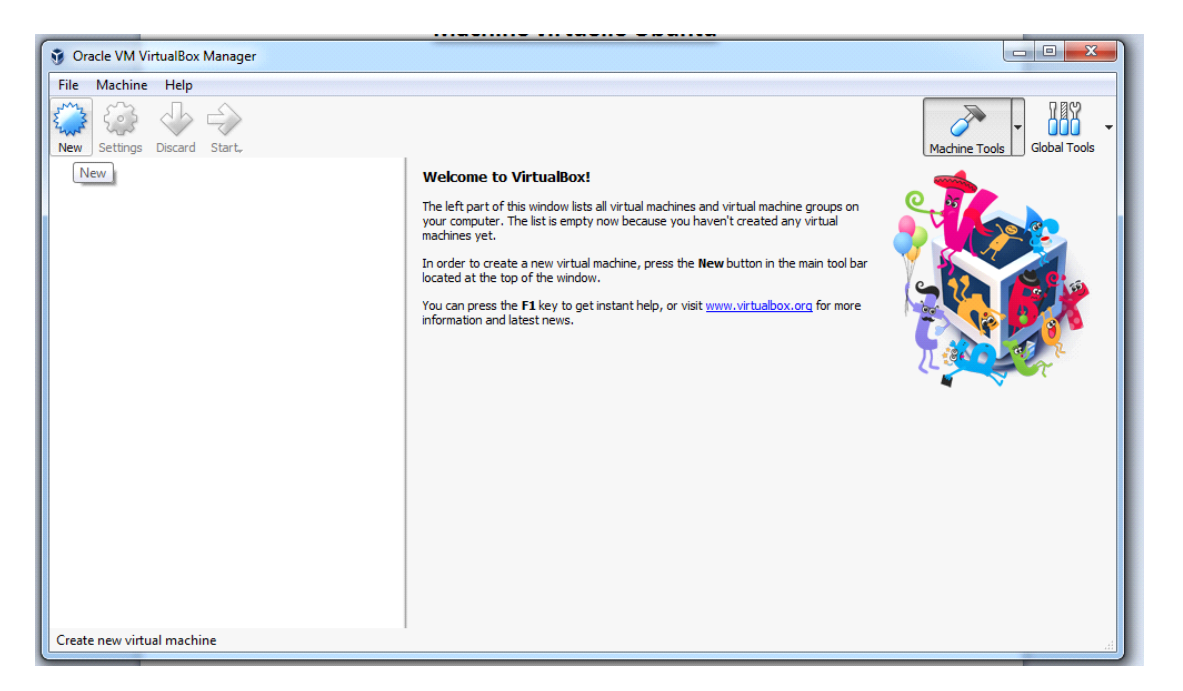

Ensuite on choisit le système d'exploitation que l'on souhaite utiliser(en rentrant Ubuntu le type change automatiquement), on peut laisser les autres paramètres aux valeurs par défaut(cela peut être réparti en plusieurs fenêtres selon la version de Oracle VM Virtual Box). Continuer en cliquant sur le bouton "Create".

| G Create Virt                                           | ual Machine                                                                           |                  | ? ×        |
|---------------------------------------------------------|---------------------------------------------------------------------------------------|------------------|------------|
| Name and o                                              | perating system                                                                       |                  |            |
| <u>T</u> ype: N<br><u>V</u> ersion: N                   | licrosoft Windows<br>Vindows 7 (64-bit)                                               |                  | ▼ 64/√     |
| Memory size                                             | <u>-</u><br>}                                                                         | 1638             | 4 💌 MB     |
| Hard disk<br>Do not<br><u>O</u> reate<br><u>U</u> se an | add a virtual hard disk<br>a virtual hard disk now<br>existing virtual hard disk file |                  |            |
| Empty                                                   |                                                                                       | Guided Mode Crea | ate Cancel |

Ensuite on indique le dossier dans lequel a été téléchargé la version d'Ubuntu au début du guide(de préférence dans le fichier Virtual Box VMS). On détermine la capacité de stockage du disque dur virtuel, le type de disque dur et si on limite ou non la taille du disque dur virtuel.Continuer en cliquant sur le bouton "Create".

| File location                       |                                   |
|-------------------------------------|-----------------------------------|
| D:\VirtualBox VMs\Ubuntu\Ubuntu.vdi |                                   |
| File size                           |                                   |
|                                     | 10.00.00                          |
| 4 00 MR                             | 2 00 TB                           |
|                                     | 2,0015                            |
| Hard disk file type                 | Storage on physical hard disk     |
| VDI (VirtualBox Disk Image)         | Operation Dynamically allocated   |
| VHD (Virtual Hard Disk)             | Eixed size                        |
| VMDK (Virtual Machine Disk)         | Split into files of less than 2GB |
| HDD (Parallels Hard Disk)           |                                   |
| QCOW (QEMU Copy-On-Write)           |                                   |
| OED (OEM Lephanced disk)            |                                   |

La machine peut maintenant être lancée depuis le menu d'Oracle VM Virtual Box en cliquant sur le bouton "Start".

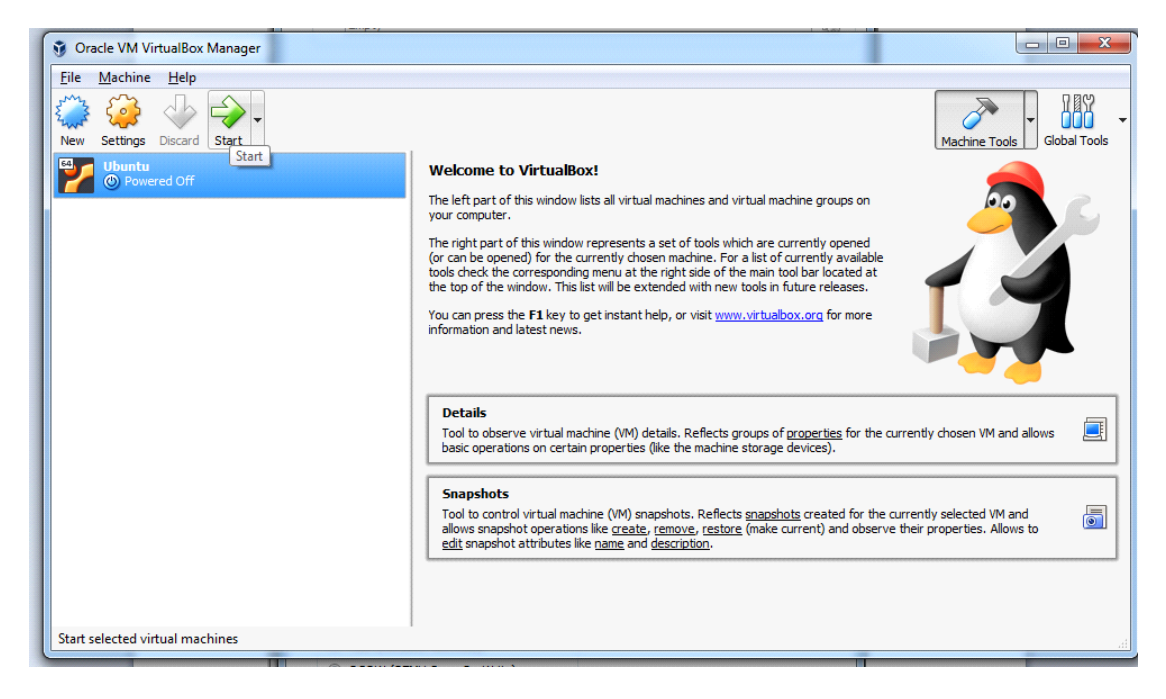

On démarre la machine et il faut sélectionner le fichier '.iso' que l'on a téléchargé au début.

|                          | Y                                                                                                    | description of the second second second second second second second second second second second second second s                                                     | 10/00 00                                            |             |     |
|--------------------------|----------------------------------------------------------------------------------------------------|----------------------------------------------------------------------------------------------------|-----------------------------------------------------|-------------|-----|
| 🗾 Ubuntu [Powered Off] - | Oracle VM VirtualBox                                                                                                    | 1.00                                                                                                    |                                                     |             | 23  |
| File Machine View        | Input Devices Help                                                                                                    |                                                                                                    |                                                     |             |     |
| You have the Auto captur | e <b>keyboard</b> option turned on. This will caus                                                                                                    | se the Virtual Machine                                                                                                    | to automatical                                      | y capture 🧕 |     |
|                          | Select start-up disk                                                                                                    |                                                                                                    | X                                                   |             |     |
|                          | Please select a virtual optical disk file or a p<br>a disk to start your new virtual machine fro<br>The disk should be suitable for starting a co<br>contain the operating system you wish to in<br>you want to do that now. The disk will be e<br>automatically next time you switch the virtu<br>also do this yourself if needed using the De<br>ubuntu-mate-18.04.3-desktop-amd64.iso | physical optical drive c<br>m.<br>omputer from and sho<br>nstall on the virtual ma<br>gected from the virtua<br>ual machine off, but y<br>evices menu.<br>(1,87 GB) | ontaining<br>uld<br>achine if<br>al drive<br>ou can |             |     |
|                          |                                                                                                    | Start                                                                                                    | ancel                                               |             |     |
|                          |                                                                                                    |                                                                                                    |                                                     |             |     |
|                          | <u></u>                                                                                                    | ) 💿 🎙 🗗 🏈 🚍 (                                                                                                    | <b>_ t</b> 0 0                                      | CTRL DRC    | ITE |

On arrive sur le menu d'installation, on choisit la langue que l'on shouaite utliliser et on clique sur "installer Ubuntu Mate".

| <ul> <li>Install (as superuser)</li> </ul>                                                                                                    |                                                                                                    | 🛞 t† 4))                                                                                   | 华<br>※ |
|----------------------------------------------------------------------------------------------------|----------------------------------------------------------------------------------------------------|--------------------------------------------------------------------------------------------|--------|
| Welcome                                                                                                    |                                                                                                    |                                                                                            |        |
| English<br>Español<br>Esperanto<br>Euskara<br>Français<br>Gaeilge<br>Galego<br>Hrvatski<br>Íslenska<br>Italiano<br>Kurdî<br>Latviski<br>Lietuviškai<br>Magyar<br>Nederlands<br>No localization (UTF-8)<br>Norsk bokmål<br>Norsk nynorsk<br>Polski | Try Ubuntu MATE without refrom this CD.<br>Or if you're ready, you can install U current operating system. This sho | Install Ubuntu MATE<br>buntu MATE alongside (or instead of) your<br>buldn't take too long. |        |

On demande ensuite de choisir la langue ainsi que la disposition du clavier, cliquer sur "Continuer" en bas à droite. Si tout le menu n'est pas dans l'écran, on peut décaler la fenêtre avec un glissé-déplacé.

|       | 8                                                                                                    | <b>t</b> ↓ | <b>4))</b> | ₩ |
|-------|----------------------------------------------------------------------------------------------------|------------|------------|---|
|       |                                                                                                    |            | (          | 8 |
|       |                                                                                                    |            |            |   |
|       |                                                                                                    |            |            |   |
|       |                                                                                                    |            |            |   |
|       | Français - Français (Bépo, ergonomique, façon Dvorak)<br>Français - Français (Bépo, ergonomique, façon Dvorak, Latin-9 un<br>Français - Français (Dvorak)<br>Français - Français (Macintosh)<br>Français - Français (Macintosh)<br>Français - Français (azerty)<br>Français - Français (breton)<br>Français - Français (sans touche morte Sun)<br>Français - Français (touches mortes Sun)<br>Français - Français (variante obsolète) | iquen      | nent)      |   |
| • • • | Ouitter     Précédent     Contin                                                                                                    | uer        |            |   |

Ensuite on laisse les choix par défaut et on on appuie sur "Continuer".

|                                                                                                    | <b>R</b> | †∔.   | <b>⊲</b> )) | ₩            |
|----------------------------------------------------------------------------------------------------|----------|-------|-------------|--------------|
| <ul> <li>Installation (as superuser)</li> </ul>                                                                                                    |          |       |             |              |
| Mises à jour et autres logiciels                                                                                                    |          |       |             |              |
| Quelles applications souhaitez-vous installer pour commencer ?                                                                                                    |          |       |             |              |
| Navigateur web, utilitaires, logiciels de bureau, jeux et lecteurs multimédias.                                                                                                    |          |       |             |              |
| Navigateur web et utilitaires de base.<br>Autres options                                                                                                    |          |       |             |              |
| Télécharger les mises à jour pendant l'installation de Ubuntu MATE<br>Ceci fait gagner du temps après l'installation.                                                                                                    |          |       |             |              |
| <ul> <li>Installer un logiciel tiers pour le matériel graphique et Wi-Fi et des formats de média supple</li> <li>Ce logiciel est soumis à des termes de licence inclus dans sa documentation. Certains sont propriétaires.</li> </ul> | émenta   | aires |             |              |
| Qui                                                                                                    | tter     |       | •           | <b>β</b> Ρrέ |
|                                                                                                    |          |       |             |              |
|                                                                                                    |          |       |             |              |

On laisse le choix par défaut sur la page suivante et on appuie sur "Installer maintenant" puis sur "Continuer" (cela n'affecte que le disque dur virtuel).

| (元) ↓ ▲)) 共                                                                                                    |
|----------------------------------------------------------------------------------------------------|
| <ul> <li>Installation (as superuser)</li> </ul>                                                                                                    |
| Type d'installation                                                                                                    |
|                                                                                                    |
| Aucun système d'exploitation n'a été détecté sur cet ordinateur. Que voulez-vous faire ?                                                                                                    |
| • Effacer le disque et installer Ubuntu MATE<br>Avertissement : Ceci supprimera tous vos logiciels, documents, photos, musiques et autres fichiers de tous les systèmes d'exploitat                                      |
| <ul> <li>Chiffrer la nouvelle installation de Ubuntu MATE pour la sécurité</li> <li>Vous allez choisir une clé de sécurité à l'étape suivante.</li> </ul>                                                                |
| <ul> <li>Utiliser LVM pour la nouvelle installation de Ubuntu MATE</li> <li>Ceci va configurer le gestionnaire de volumes logiques. Il permet de prendre des instantanés et de redimensionner plus facilement</li> </ul> |
| <ul> <li>Autre chose</li> <li>Vous pouvez créer ou redimensionner les partitions vous-même, ou choisir plusieurs partitions pour Ubuntu MATE.</li> </ul>                                                                 |
| Quitter Vr                                                                                                    |
|                                                                                                    |

Il faut choisir un fuseau horaire puis appuyer sur "Continuer"

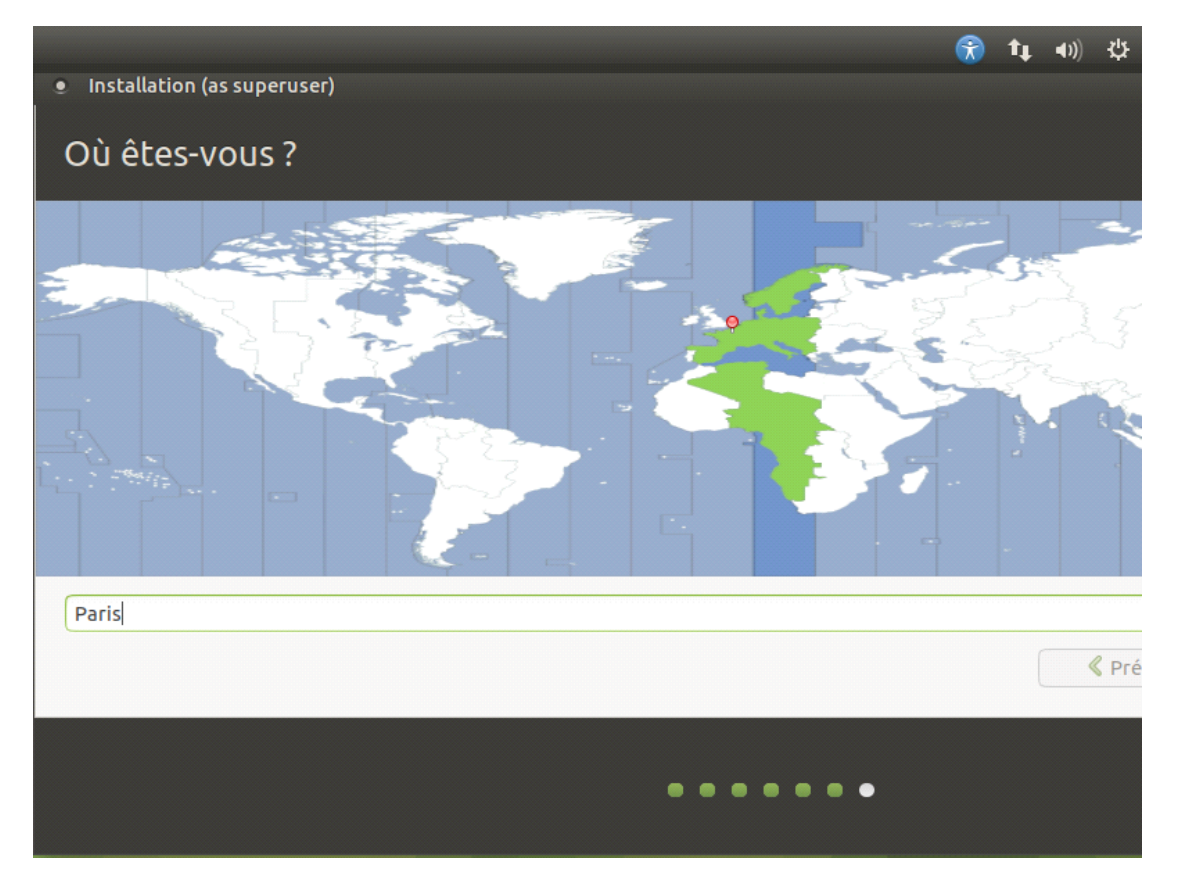

On définit ensuite sa session d'utilisateur, le mot de passe doit au minimum contenir 6 caractères.

|                                |                                                                  | Â | tĻ.   | <b>4</b> 1)) | ψ |
|--------------------------------|------------------------------------------------------------------|---|-------|--------------|---|
|                                |                                                                  |   |       |              |   |
|                                |                                                                  |   |       |              |   |
|                                |                                                                  |   |       |              |   |
|                                |                                                                  |   |       |              |   |
| Votre nom :                    |                                                                  |   |       |              |   |
| Le nom de votre ordinateur :   |                                                                  |   |       |              |   |
|                                | Le nom qu'il utilise pour communiquer avec d'autres ordinateurs. |   |       |              |   |
| Choisir un nom d'utilisateur : |                                                                  |   |       |              |   |
| Choisir un mot de passe :      |                                                                  |   |       |              |   |
| Confirmez votre mot de passe : |                                                                  |   |       |              |   |
|                                | Ouvrir la session automatiquement                                |   |       |              |   |
|                                | • Demander mon mot de passe pour ouvrir une session              |   |       |              |   |
|                                |                                                                  |   |       |              |   |
|                                |                                                                  |   |       |              |   |
|                                | Précédent                                                        |   | Conti | nuer         |   |
|                                |                                                                  |   |       |              |   |
|                                |                                                                  |   |       |              |   |
|                                |                                                                  |   |       |              |   |
|                                |                                                                  |   |       |              |   |

L'installation de la machine virtuelle démarre après.

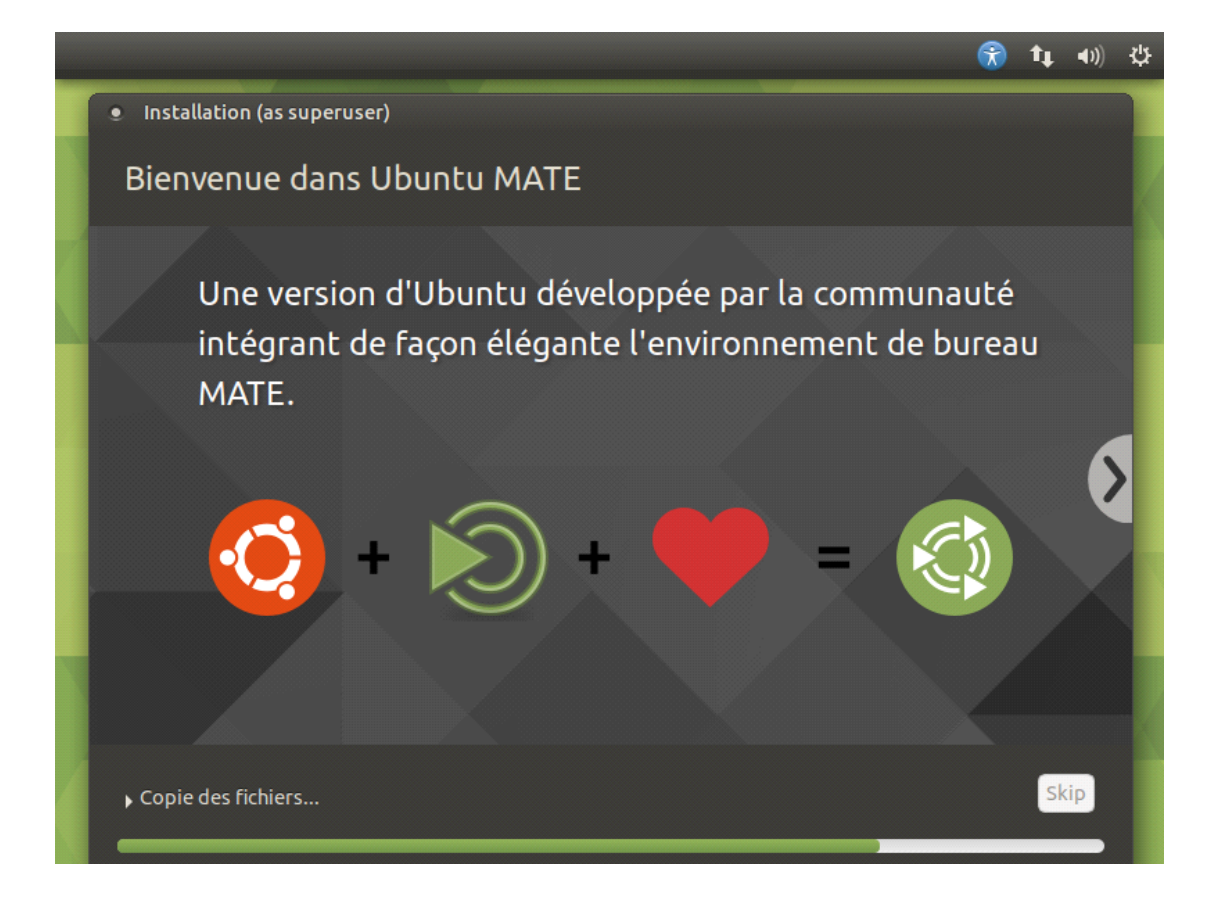

Une fois l'installation terminée, redémarrer le système(pas la machine virtuelle)

|                                                                                                    | <b>(</b>              | tĻ.            | <b>⊲</b> ))     | ψ |
|----------------------------------------------------------------------------------------------------|-----------------------|----------------|-----------------|---|
|                                                                                                    |                       |                |                 |   |
|                                                                                                    |                       |                |                 |   |
|                                                                                                    |                       |                |                 |   |
| Installation terminée (as superuser)     Installation terminée. Vous devez redémarrer votre machine afin d'utiliser votre no     Redén | ouvelle i<br>narrer r | nstal<br>naint | lation<br>enant |   |
|                                                                                                    |                       |                |                 |   |

Au redémarrage, ce message s'affiche:

Appuyer sur "Entrée" afin de démarrer la machine virtuelle.

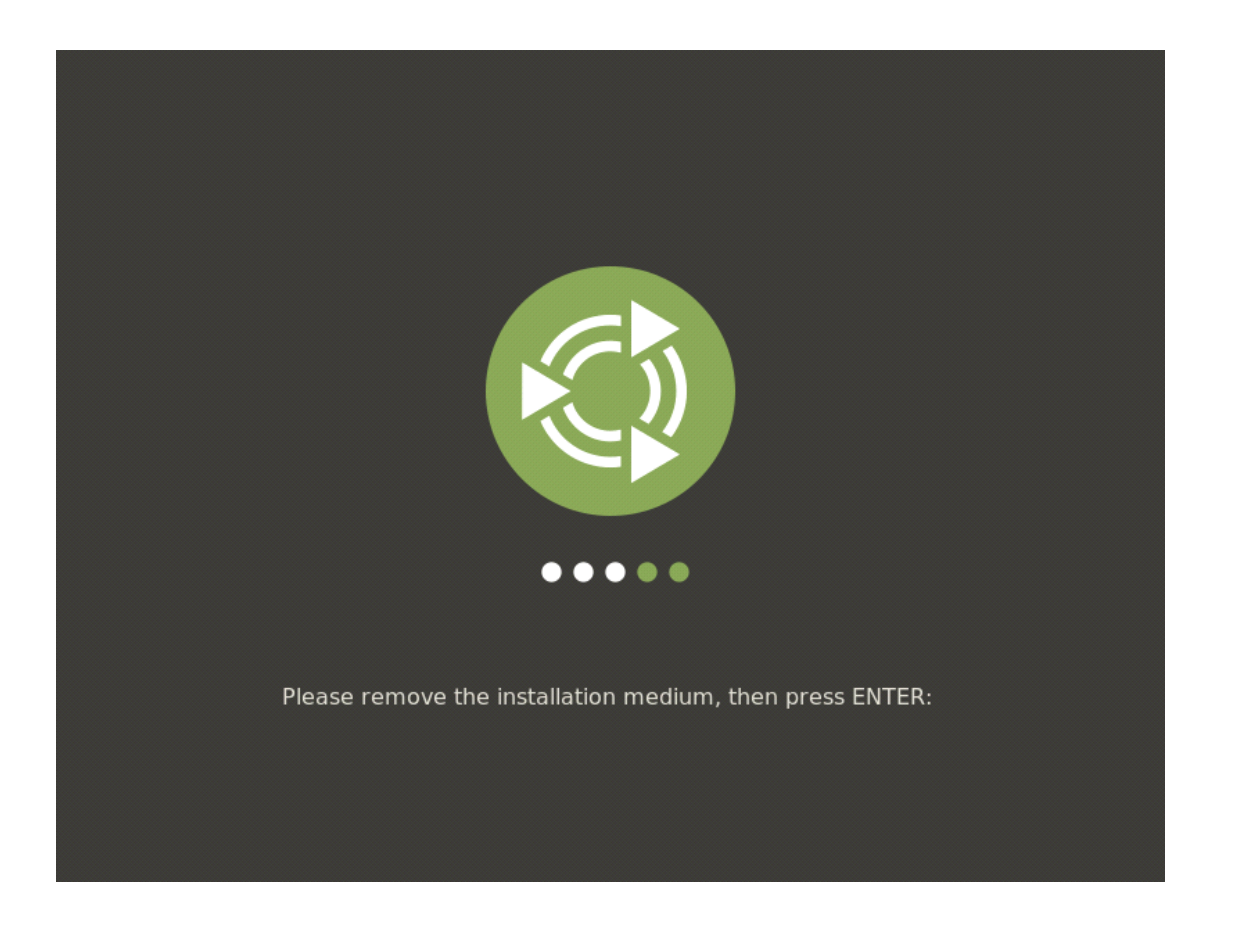

Connectez vous à votre session et rentrez le mot de passe saisi plus tôt(sauf si vous avez coché "Ouvrir la session automatiquement").

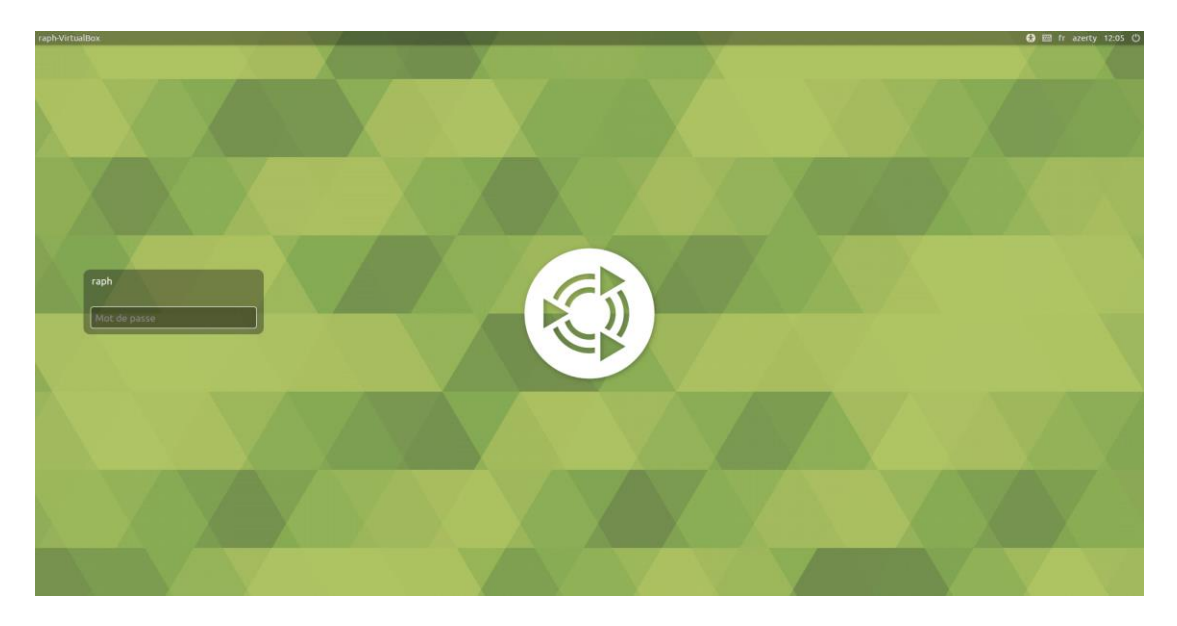

La machine virtuelle est maintenant prête à l'utilisation.

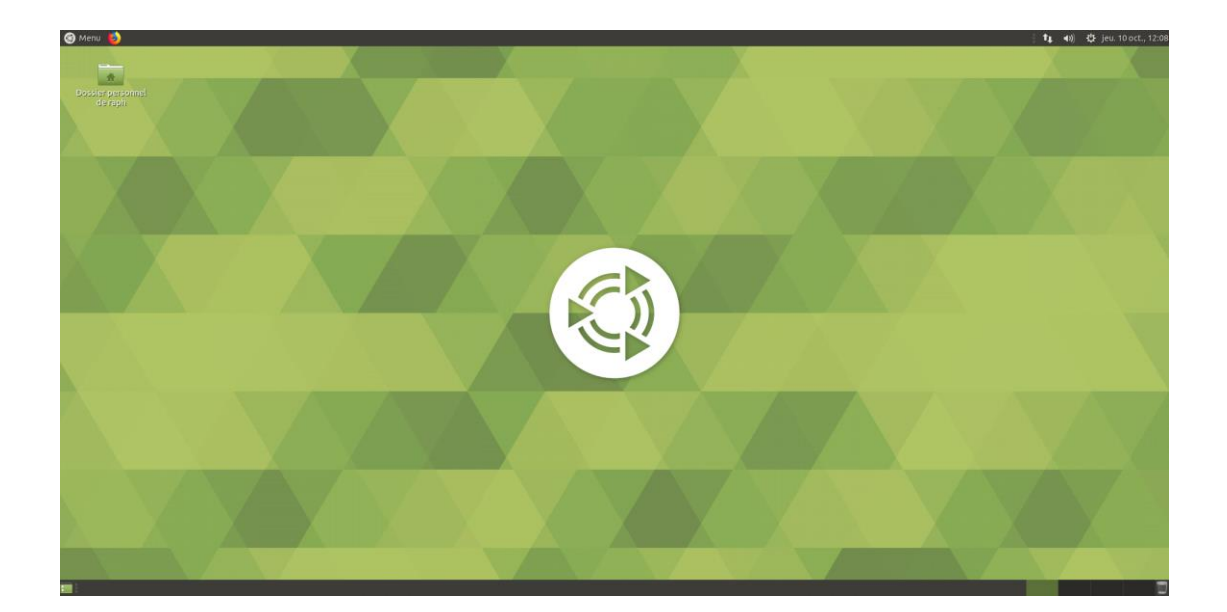